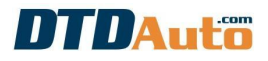

Edit 23/05/2013

# **QUICK GUIDE**

### **OBD-II SENSOR KIT FOR TRAINING**

Model: SENSOR KIT-13

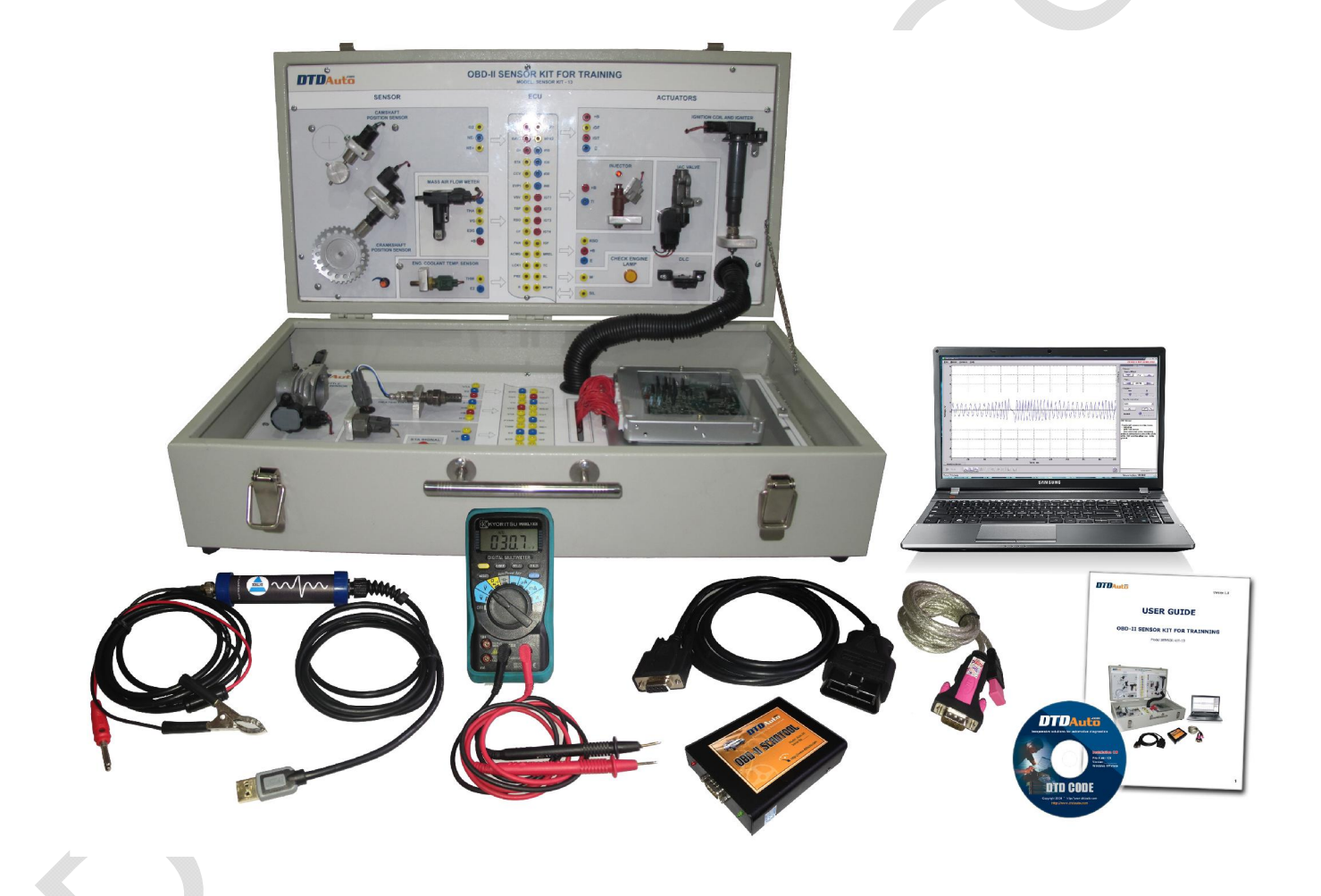

### I. INTRODUCTION

### 1. Overview

SENSOR KIT-13 is a product of DTDAUTO Technology Team/ Institute of Physics in 2013

SENSOR KIT-13 designed used for vocational training of vehicle electronic fuel injection system

SENSOR KIT-13 is a compact teaching trainer, flexible, efficient, appropriate research, training course on electricity and fuel. Very convenient for teaching in many places moved by personal motorcycle or cars

Equipment building on real parts of the Toyota electronic fuel injection system with full function as "Input, ECU, Output"

SENSOR KIT-13 manufactured in Vietnam, according to the standard equipment of the Vietnam vocational training

### 2. BASIC SPECIFICATION

### 2.1 The equipment

- Includes full sensor system used on OBD-II engine of Japan Toyota manufacturer

| Sensors                             | ECM             | Actuators                          |
|-------------------------------------|-----------------|------------------------------------|
| - 01 Intake air sensor unit (THA,   | 01 ECM – Engine | - 01 injector                      |
| MAF)                                | Control Module  | - 01 ignition coil, igniter, spark |
| - 01 Engine temp. sensor (THW)      |                 | - 01 ISC valve                     |
| - 01 Oxygen sensor (HO2S)           |                 | - 01 Check Engine Light            |
| - 01 Throttle position sensor (TPS) |                 |                                    |
| - 01 Knock sensor (KNK)             |                 |                                    |
| - 01 Engine speed sensor (RPM)      |                 |                                    |
| - 01 Cam shaft position sensor (G)  |                 |                                    |
| - 04 Switchs as AC, STA, STP, Power |                 |                                    |
| Steel Switch (PSS)                  |                 |                                    |

- Installation KIT practices style for transported by hands. Senors can work as Car with 12VDC power adaptor integrated inside

- The connectors with electrical diagram principle allow learners and teachers test, check actual parameters (Live data) convenient

- "PAN MAKER" able to create basic faults for learning and teaching: there are 02 options create fault by normal switchs or setting on computer

- The connector used exchange data with a computer or scanner
- Use measuring by Mutimeter and AutoScope (pulse measuring device)

- Use PC Diagnostic scanner (high serial data)

### 2.2. Document and software for training:

- Electronical pdf file support training with text, images, animation, animations for new ignition and electronic fuel injection systems. It is suitable for teaching with projector and multimedia training

- OBD-II software for read/ clear fault codes, show Engine Live data

- AutoScope software, PAN Maker software...

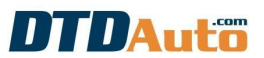

#### 2.3. Full component parts

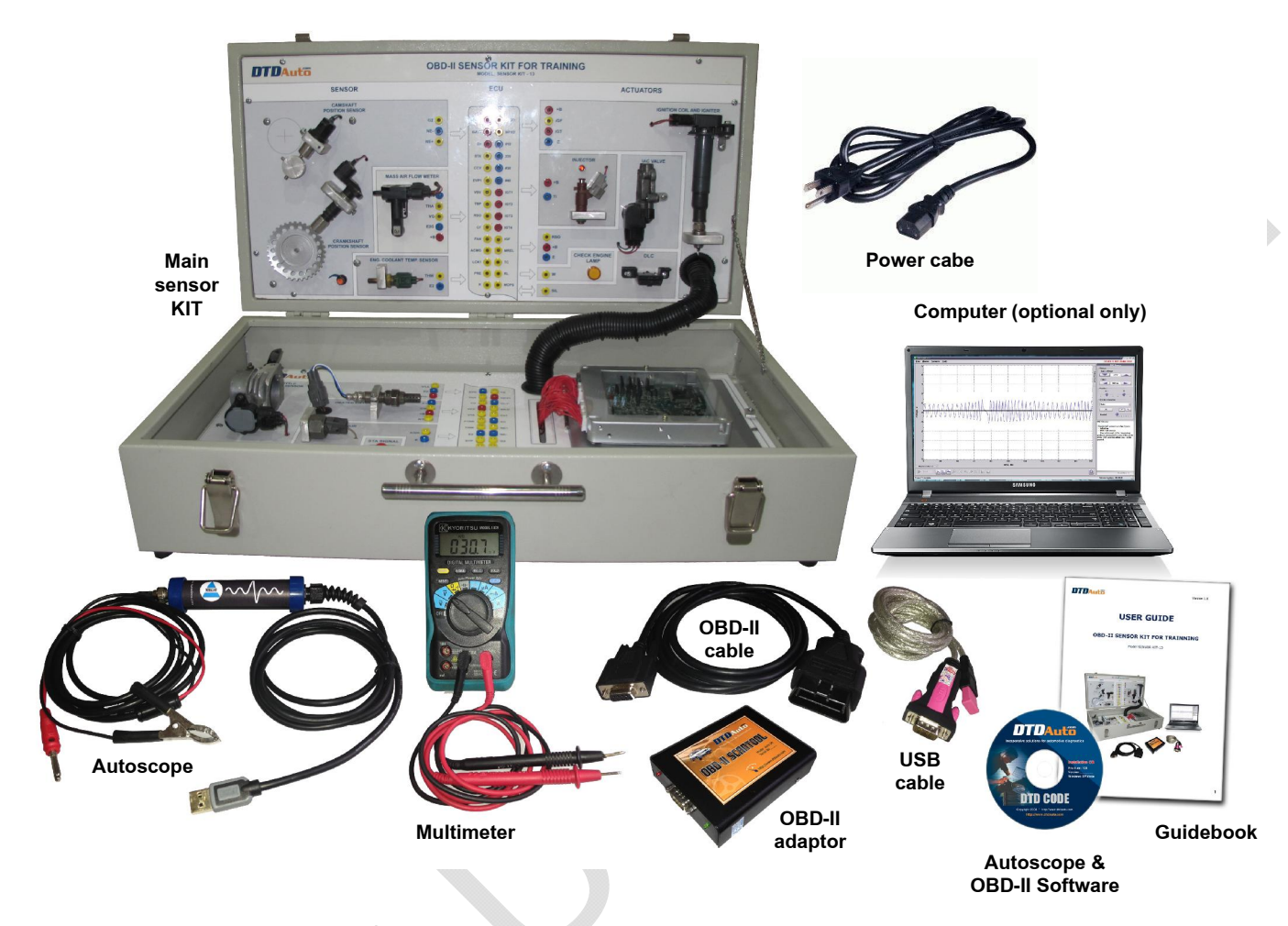

### Image of SENSOR KIT - 13 full set

- 01 OBD-II KIT sensors
- 01 full set of equipment for OBD-II Diagnosis
- 01 Multi-meter
- 01 full set of PC Auto Scope equipment for check automotive signal pulses
- 01 CD of DTD CODE software license used for: lookup fault codes, vocational training
- 01 English guidebook
- Some cable accessories

#### 3. PURPOSE

Being teaching aids and educational tools teaching for teachers and trainees training schools vocational automobile:

- Understand all of components basic sensors on new OBD-II standard of Cars

Edit 23/05/2013

- Understand principles and principles working of the sensors with electronic fuel injection system & ignition

- Understand, analysis the dependence between the INPUT (signal input sensors) and OUTPUT (signal control actuators) through ECU (electrical controller)

- Understand electrical wiring diagram of system, installation position structure actual event on the car (according to accompanying documentation)

- Understand ways trouble diagnosis and repair by the different methods:

+ Replacing and excluding

+ Find fault position via analyzing on electrical wiring diagram

+ Find fault by interligent diagnostic tools and other measurement equipment

### **II. THE POSITION AND FUNCTION BLOCKS IN EQUIPMENT** 1. LOCATION OF SIGNAL AND FUNCTION BLOCKS

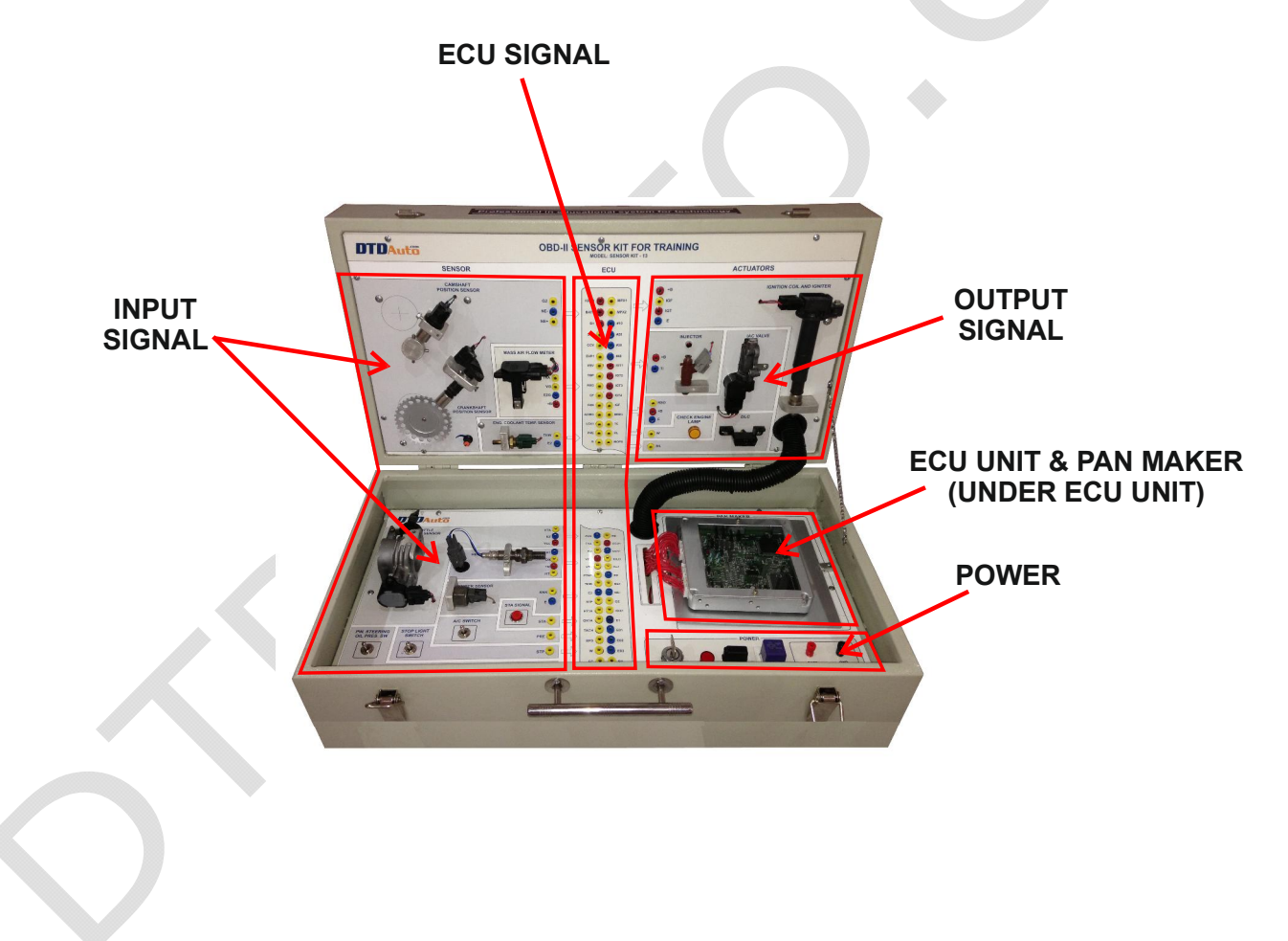

### **DTDAutö** 2. MAIN COMPONENTS

| NAME             | IMAGES                          | FUNCTIONS                                                                                                    |
|------------------|---------------------------------|----------------------------------------------------------------------------------------------------|
| OBD –II Scantool | <complex-block></complex-block> | <ul> <li>Used for fault diagnosis<br/>lessons</li> <li>Read / Clear fault codes</li> <li>Displays parameter live data</li> <li>(Steps of installing software,<br/>please to see documents use<br/>OBD-II Scantool)</li> </ul> |
| Auto Scope       |                                 | Use to test electrical signal pulses in the lessons                                                                                                    |
| Multi-Meter      |                                 | Use measuring electricity and electrical signals                                                                                                    |

### **III. PROCEDURE FOR EQUIPMENT OPERATION** 1. CONTENTS

- Observe the sensors, other components of the sensor system (Input), ECU and actuators

- Survey of the specific activities of each component, function blocks as INPUT, OUTPUT and ECU
- Survey of the dependence between the INPUT (input signals from sensor) and OUTPUT (control signals of actuators) and control algorithm inside the ECU (Electronic Control Unit)

- Combined with adaptors, tools, control softwares on the computer, students can examine, test, research read / clear faults of all system

#### 2. STEPS FOR USE, SURVEY INPUT AND OUTPUT

#### 2.1. Operate initial mode

#### - Preparation:

+ Power suply with 02 ways: 220V AC by power a cable (3 pins cable) or 12V/DC battery (Red connector is positive, black connector is negative)

+ Device placed in a safe location, avoiding industrial noise, avoids high temperature, high humidity...

+ Turn all "PAN MAKER" switch is ON. (Notes: ON: switched at above is normal mode; OFF: switched at below is fault mode)

#### - Running:

+ Step 1: Turn "ON" the ignition key

+ Step 2: Adjust engine RPM from a speed potentiometer (in the frame of CKP sensor and CMP) Observed: injection and ignition frequency varies engine rpm

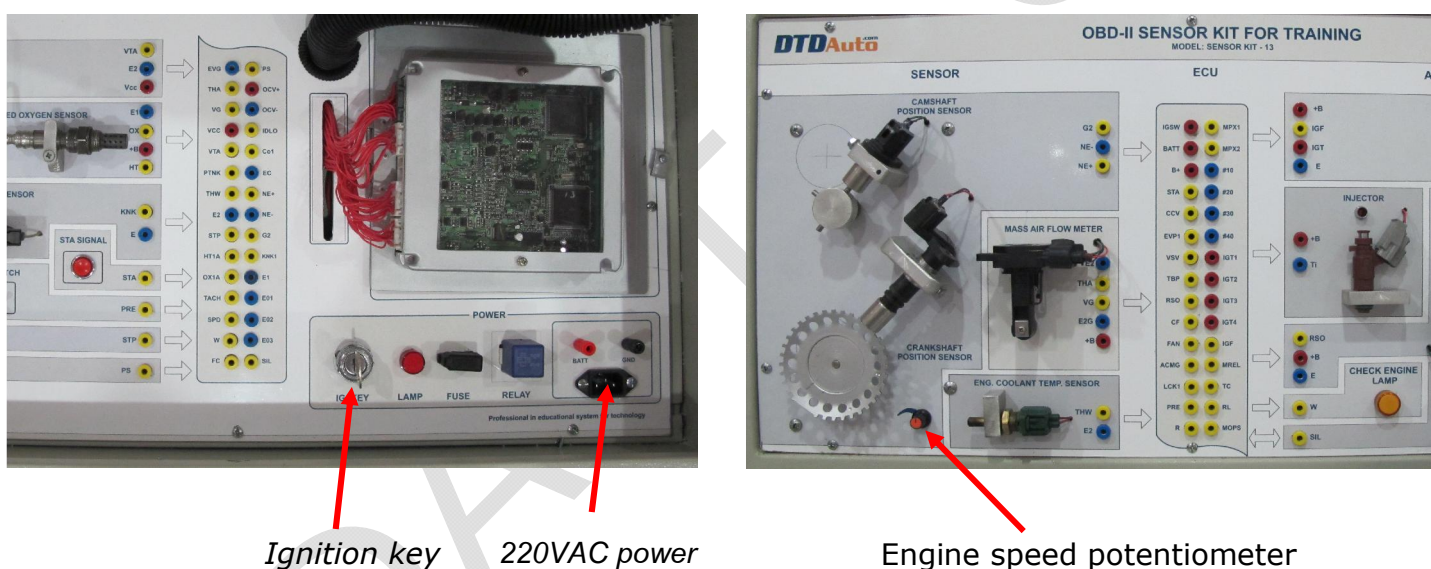

Engine speed potentiometer

Edit 23/05/2013

### 2.2. Actions for measuring, checking of INPUT (sensor signals)

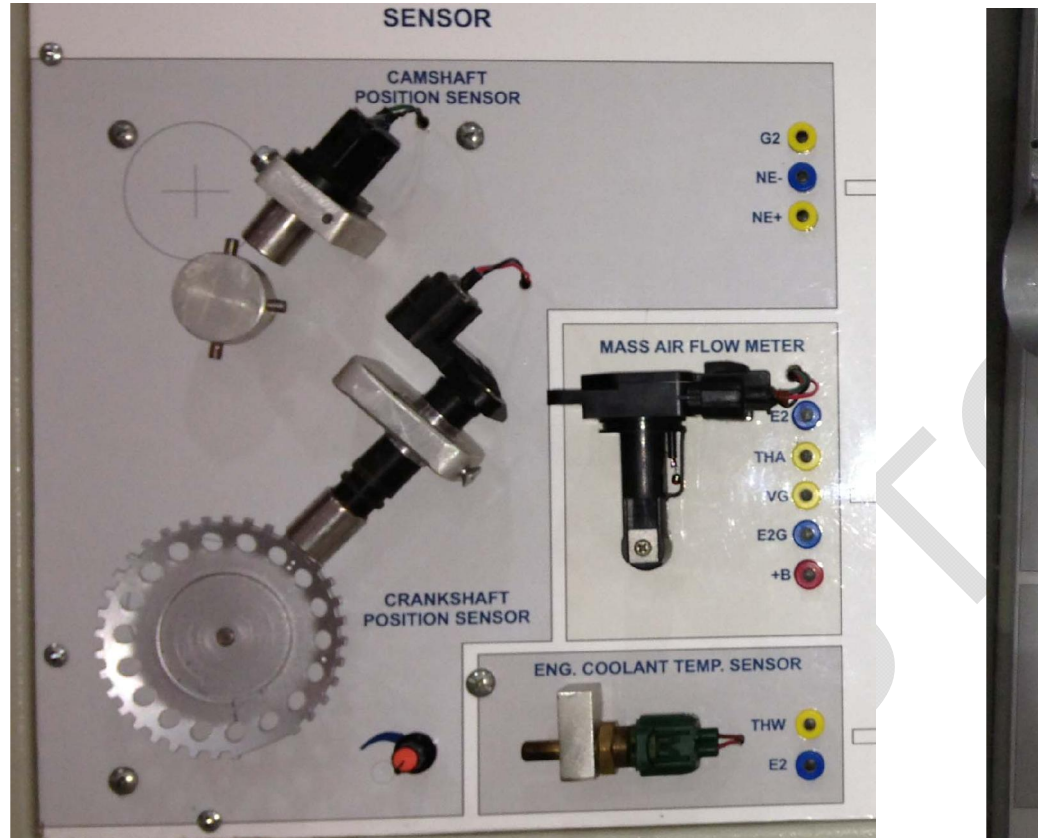

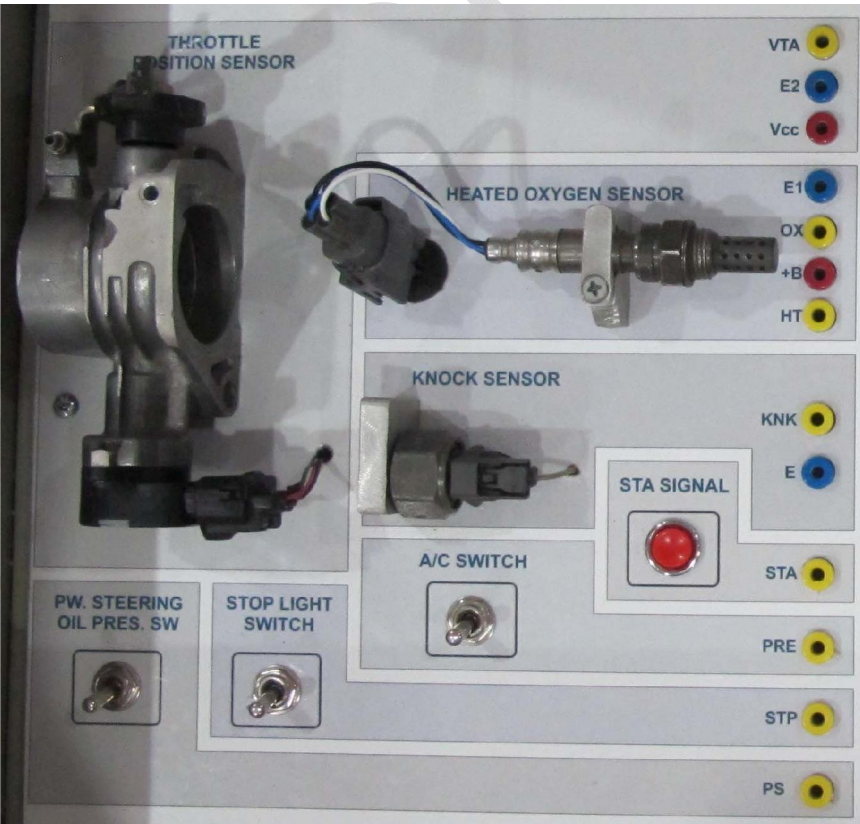

Image for frame of input sensors

Note: guide of OBD-II Scantool and Autoscope please follow the section 2.5 and 2.6

| DTD | <b>\uto</b> |
|-----|-------------|
|-----|-------------|

| Sensor name                                        | Pin name | Condition for activation                                                           | Tools              | Test result                                                                                                    |
|----------------------------------------------------|----------|------------------------------------------------------------------------------------|--------------------|----------------------------------------------------------------------------------------------------|
|                                                    |          | Measure resistance value of<br>sensor                                              | Car Meter          | 1.630Ω - 2,740Ω (Temp: 10 ° C - 50° C)                                                                                   |
|                                                    |          | - Turn OFF Ne +, Ne- in PAN<br>maker                                               | Multi meter        | 2.065Ω - 3,225Ω (Temp: 50 ° C - 100° C)                                                                                  |
|                                                    |          | Engine is running (RPM <>0)                                                        |                    | 5 V/DIV                                                                                                    |
| CKP<br>(Crankshaft<br>Position Sensor)<br>NE - Ne- |          | - Turn ON Ignition key<br>- Adjust the potentiometer to<br>change different speeds |                    | CH1                                                                                                    |
|                                                    |          |                                                                                    | Auto Scope         |                                                                                                    |
|                                                    | NE - Ne- |                                                                                    |                    | (NE+)                                                                                                    |
|                                                    |          |                                                                                    |                    | Pulse sample                                                                                                    |
|                                                    |          | Survey RPM came to main<br>microchip in ECM using a<br>diagnostic tool             |                    |                                                                                                    |
|                                                    |          | - Turn ON Ignition key                                                             | OBD-II<br>Scantool | Observe value of RPM in RPM live data<br>show on OBD-IIScantool, the engine speed<br>will be changed when signal changes |
|                                                    |          | - Adjust the potentiometer to change different speeds                              |                    |                                                                                                    |
|                                                    |          | - Connect the OBD-II scantool to OBD KIT's connector                               |                    |                                                                                                    |
| СМР                                                | G2 - No- | Measure resistance value of<br>sensor                                              | Car Meter          | 835Ω – 1400Ω (Temp: 10 ° C - 50° C)                                                                                      |
| (camshaft position                                 | 62 - NC- | - Turn OFF G2, Ne- in PAN maker                                                    | Multi meter        | 1060Ω – 1645Ω (Temp: 50 ° C - 100° C)                                                                                    |

| DTDAuto                                      |          |                                                                                                    | Edit 23/05/20                                               | 13                                                                                                    |
|----------------------------------------------|----------|----------------------------------------------------------------------------------------------------|-------------------------------------------------------------|----------------------------------------------------------------------------------------------------|
| sensor)                                      |          | Engine is running (RPM <>0)<br>- Turn ON Ignition key<br>- Adjust the potentiometer to<br>change different speeds                                                                                                    | Auto Scope                                                  | 5 V/DIV<br>CH1<br>(G2)<br>CH2<br>(NE+)<br>CH2<br>(NE+)<br>CH2<br>(NE+)<br>CH2<br>(NE+)<br>CH2<br>(NE+)<br>CH2<br>(NE+)<br>CH2<br>(NE+)<br>CH2<br>(ND)<br>CH2<br>(ND)<br>(ND)<br>(ND) |
|                                              |          |                                                                                                    |                                                             | pulse sample                                                                                                    |
| IAT<br>(Intake air<br>temperature<br>sensor) | THA – E2 | <ul> <li>Measure resistance value of sensor</li> <li>Turn OFF "THA" in PAN maker</li> <li>Survey operation of sensor</li> <li>Turn ON Ignition key</li> <li>Turn OFF "THA" in PAN maker</li> <li>Use heating blower into the sensor changes from low to high</li> </ul> | Car Meter<br>Multi meter<br>Multi meter<br>or Auto<br>Scope | - $13.6k\Omega - 18.4 k\Omega$ (Temp: -20°C)<br>- $2.21k\Omega - 2.69 k\Omega$ (Temp: -20°C)<br>- $0.49 k\Omega - 0.67k\Omega$ (Temp: -60°C)<br>Sensor signal voltage will be changed<br>- If the temperature rises $\rightarrow$ voltage drops<br>- If the temperature drops $\rightarrow$ voltage<br>increases                                                                                                    |
|                                              |          | Survey IAT came to main<br>microchip in ECM using a<br>diagnostic tool<br>- Turn ON Ignition key<br>- Connect the OBD-II scantool to<br>OBD KIT's connector<br>- Use heating blower into the                                                                            | OBD-II<br>Scantool                                          | Observe value of IAT in <b>"Intake air</b><br>temperature" live data show on OBD-II<br>Scantool, IAT value will be changed when<br>heating changes                                                                                                    |
|                                              |          | DTDAUTO VIETNAM Co                                                                                                    | ., Ltd                                                      | 9                                                                                                    |

| DTDAuto                            |                                                                                                    |                                                                                                    | Edit 23/05/20                                                                                                    | 13                                                                                                    |
|------------------------------------|----------------------------------------------------------------------------------------------------|----------------------------------------------------------------------------------------------------|----------------------------------------------------------------------------------------------------|----------------------------------------------------------------------------------------------------|
|                                    |                                                                                                    | sensor changes from low to high                                                                                                    |                                                                                                    |                                                                                                    |
|                                    | Vcc – E2                                                                                                    | Check voltage supply for<br>sensor<br>- Turn ON Ignition key                                                                                                    | Multi meter<br>or Auto<br>Scope                                                                                                    | Vcc about 5V                                                                                                    |
| MAF<br>(intake air flow<br>sensor) | VG – E2G                                                                                                    | Survey VG signal voltage to<br>ECM<br>- Turn ON Ignition key<br>- Turn ON "VG" in PAN maker<br>- Use air flow blower into the<br>sensor changes from low to high | Multi meter<br>or Auto<br>Scope                                                                                                    | Voltage sensor changes:<br>- If the air flow increase $\rightarrow$ voltage rise<br>- If the air flow reduce $\rightarrow$ voltage drops<br>(5) (5) (5) (1) (1) (1) (1) (1) (1) (1) (1) (1) (1 |
|                                    | Survey MAF came to main<br>microchip in ECM using a<br>diagnostic tool- Turn ON Ignition key- Connect the OBD-II scantool to<br>OBD KIT's connector- Use air flow blower into the<br>sensor changes from low to high | OBD-II<br>Scantool                                                                                                    | Observe value of MAF in <b>"Intake air flow</b><br><b>sensor"</b> live data show on OBD-II<br>Scantool, MAF value will be changed when<br>air flow changes |                                                                                                    |
| ECT                                |                                                                                                    | Check resistance value of sensor                                                                                                    |                                                                                                    |                                                                                                    |
| (engine coolant<br>temperature     | THW - E2                                                                                                    | - Turn OFF "THW" in PAN maker                                                                                                    | Multi meter                                                                                                    | - 0,1kΩ – 25kΩ (Temp.: -20°C - 100°C)                                                                                                    |

| DTDAuto | <br>                                                                                                    | Edit 23/05/20                   | 13                                                                                                    |
|---------|----------------------------------------------------------------------------------------------------|---------------------------------|----------------------------------------------------------------------------------------------------|
| sensor) |                                                                                                    |                                 | RESIS-<br>TANCE kΩ 2<br>1<br>0.5<br>0.3<br>0.2<br>0.1<br>-20 0 20 40 60 80 100<br>(-4) (32) (68)(104)(140)(176)(212)<br>TEMPERATURE °C (°F)                       |
| sensor) | Check operation of sensor<br>- Turn ON Ignition key<br>- Turn ON "THW" in PAN maker<br>- Use heating blower into the<br>sensor changes from low to high                                                                         | Multi meter<br>or Auto<br>Scope | Sensor signal voltage will be changed<br>- If the temperature rises → voltage drops<br>- If the temperature drops → voltage<br>increases                          |
|         | Survey THW came to main<br>microchip in ECM using a<br>diagnostic tool<br>- Turn ON Ignition key<br>- Connect the OBD-II scantool to<br>OBD KIT's connector<br>- Use heating blower into the<br>sensor changes from low to high | OBD-II<br>Scantool              | Observe value of THW in <b>"Coolant</b><br><b>Temperature Sensor"</b> live data show on<br>OBD-II Scantool, THW value will be<br>changed when temparature changes |
|         |                                                                                                    |                                 |                                                                                                    |

| DTDAuto                              |                             |                                                                                                    | Edit 23/05/20                                         | 13                                                                                                    |  |
|--------------------------------------|-----------------------------|----------------------------------------------------------------------------------------------------|-------------------------------------------------------|----------------------------------------------------------------------------------------------------|--|
|                                      | Vcc – E2                    | Check voltage supply for<br>sensor<br>- Turn ON Ignition key                                                                                                    | Multi meter<br>or Auto<br>Scope                       | Vcc about 5V                                                                                                    |  |
|                                      |                             | Check resistance value of sensor<br>- Turn OFF "VTA" and "Vcc" in PAN maker                                                                                                    | Multi meter                                           | - $0.2k\Omega$ – $5.7k\Omega$ (throttle fully closed)<br>- $2.0k\Omega$ – $10.2k\Omega$ (Throttle is fully opened) |  |
| TPS<br>(Throttle position<br>sensor) | VTA – E2                    | Survey VTA signal voltage to<br>ECM<br>- Turn ON Ignition key<br>- Turn ON "VTA", "Vcc" and "E2" in<br>PAN maker<br>- Change throttle opening angle<br>from small to large<br>Survey VTA came to main<br>microchip in ECM using a<br>diagnostic tool<br>- Turn ON Ignition key | Multi meter<br>or Auto<br>Scope<br>OBD-II<br>Scantool | Sensor signal voltage will be changed<br>show on as below:                                                         |  |
|                                      | DTDAUTO VIETNAM Co., Ltd 12 |                                                                                                    |                                                       |                                                                                                    |  |

| DTDAuto                           |         |                                                                                                    | Edit 23/05/20                   | 13                                                                                           |
|-----------------------------------|---------|----------------------------------------------------------------------------------------------------|---------------------------------|----------------------------------------------------------------------------------------------|
|                                   |         | - Connect the OBD-II scantool to OBD KIT's connector                                                                                         | , ,                             |                                                                                              |
|                                   |         | - Change throttle opening angle from small to large                                                                                          |                                 |                                                                                              |
|                                   |         | Survey OX signal voltage to ECM                                                                                                    |                                 | OX sensor signal voltage will be changed<br>from 0V-1V (voltage monitor graph form<br>below) |
|                                   |         | - Take out the oxygen sensor from<br>the bracket, using a flame to burn<br>sensor about 15 seconds<br>(temperature up to 350°C or<br>higher) | Multi meter<br>or Auto<br>Scope | 0.2 V/DIV.                                                                                   |
|                                   |         |                                                                                                    |                                 |                                                                                              |
| HO2S                              |         |                                                                                                    |                                 | 200 ms./DIV.                                                                                 |
| (Oxygen sensor<br>heat generator) | OX – E1 | Survey OX came to main<br>microchip in ECM using a<br>diagnostic tool                                                                        |                                 |                                                                                              |
|                                   |         | - Turn ON Ignition key                                                                                                    |                                 |                                                                                              |
|                                   |         | - Connect the OBD-II scantool to<br>OBD KIT's connector                                                                                      | OBD-II                          | Observe value of O2S sensor in <b>"O2</b><br>Sensor 1, Bank 1" live data show on             |
|                                   |         | - Take out the oxygen sensor from<br>the bracket, using a flame to burn<br>sensor about 15 seconds<br>(temperature up to 350°C or<br>higher) | Scantool                        | burning                                                                                      |
|                                   |         | - Turn ON "OX", and "E2" in PAN maker                                                                                                    |                                 |                                                                                              |
| DTDAUTO VIETNAM Co., Ltd 13       |         |                                                                                                    |                                 |                                                                                              |

| DTDAuto                                               |          |                                                                                                    | Edit 23/05/20              | 13                                              |
|-------------------------------------------------------|----------|----------------------------------------------------------------------------------------------------|----------------------------|-------------------------------------------------|
| KS<br>(engine knock<br>sensor)                        | KNK – E  | Create collisions by hand with a metal materials hit into the sensor body about 1 times / sec       | Auto Scope                 | ↓ 1 V/DIV.<br>GND<br>1 ms./DIV.<br>Pulse sample |
|                                                       |          | - Turn ON Ignition key                                                                              |                            | STA signal voltalge about 0V                    |
| STA (start signal)                                    | STA – E1 | Ignition key is being position of<br>engine is starting or "STA SIGNAL"<br>button are pressing      | Multi meter<br>(Car Meter) | STA signal voltalge about 6V to up              |
| STP (brake switch                                     |          | <ul> <li>Turn ON Ignition key</li> <li>Switch "STP" Turn OFF</li> <li>(no press brakes)</li> </ul>  | Multi meter                | STP signal voltalge below 1.5V                  |
| signal)                                               | STP - EI | <ul> <li>Turn ON Ignition key</li> <li>Switch "STP" Turn ON</li> <li>(press brake pedal)</li> </ul> | (Car Meter)                | STA signal voltalge about 6V to up              |
| PSW                                                   |          | - Turn ON Ignition key                                                                              |                            | PS signal voltalge about 6V to up               |
| (pressure oil signal<br>switch for steering<br>power) | PS -E1   | - Switch " <b>PSW</b> " OFF<br>- Turn ON Ignition key<br>- Switch " <b>PSW</b> " ON                 | Multi meter<br>(Car Meter) | PS signal voltalge about 0V                     |
| A /C Switch                                           | PRE – E1 | - Turn ON Ignition key<br>- Switch " <b>A/C SWITCH</b> " OFF                                        | Multi meter<br>(Car Meter) | PRE signal voltalge about 6V to up              |
| DTDAUTO VIFTNAM Co., Ltd 14                           |          |                                                                                                    |                            |                                                 |

| DTDAuto                                        | Edit 23/05/2013                                             |             |                              |  |
|------------------------------------------------|-------------------------------------------------------------|-------------|------------------------------|--|
| (switch signal of<br>conditioning<br>clutches) | - Turn ON Ignition key<br>- Switch " <b>A/C SWITCH</b> " ON | (Car Meter) | PRE signal voltalge about 0V |  |
|                                                |                                                             |             |                              |  |

### 2.3. Actions for measuring, checking of OUTPUT (Control Actuators)

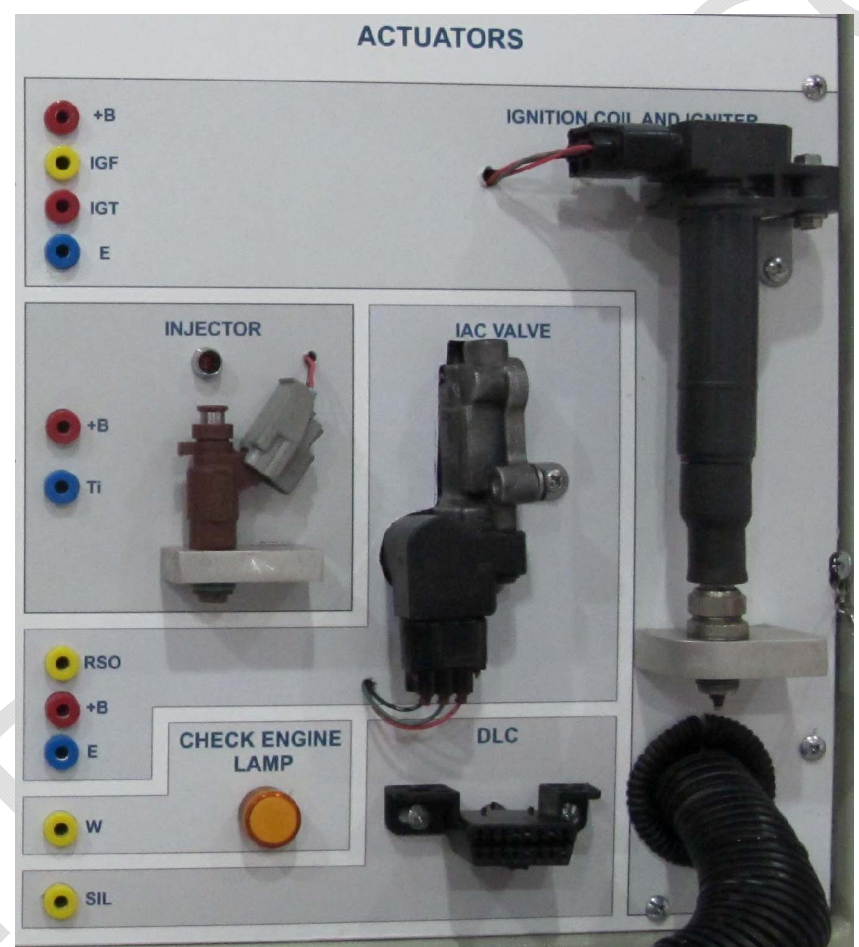

Image for frame of actuators (OUTPUT Signals)

DTDAUTO VIETNAM Co., Ltd www.dtdauto.com

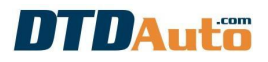

| Actuator name | Pin name                        | Condition for activation                                                                                                    | Tools                      | Test result                                                         |
|---------------|---------------------------------|----------------------------------------------------------------------------------------------------|----------------------------|---------------------------------------------------------------------|
|               |                                 | Check resistance value of<br>injector<br>- Switch "ti" or "+B" OFF in PAN<br>maker                                                   | Multi meter<br>(Car Meter) | - 3.4 Ω – 14.2 Ω (Temp: 20°C)                                       |
|               |                                 | Check the operation of the injectors by hand                                                                                         |                            |                                                                     |
|               |                                 | - Power ON key<br>- Switch "Ti" OFF in PAN maker                                                                                     |                            | Injector will be opened(a LED will light when injector is openning) |
| Injector      | Ti – E01                        | <ul> <li>Quick swipe Ti to E1 (Notes, connect &amp; disconnect only about 2 times / sec)</li> </ul>                                  |                            | - J J/                                                              |
|               | (#10-E01)                       | Survey control injector signal pulse when the engine working                                                                         |                            | 20 V/DIV.                                                           |
|               |                                 | <ul> <li>Turn ON Ignition key</li> <li>Start the KIT, adjust speed by potentiometer (test the signal at different speeds)</li> </ul> | Auto Scope                 |                                                                     |
|               |                                 |                                                                                                    |                            | GND →<br>20 ms./DIV.                                                |
|               |                                 |                                                                                                    |                            | Pusle sample                                                        |
|               |                                 | Check the operation of ignition coil by hand                                                                                         |                            |                                                                     |
| Ignition coil |                                 | - Turn ON Ignition key                                                                                                    |                            | Spark will be created                                               |
|               | - Switch "IGT" OFF in PAN maker |                                                                                                    |                            |                                                                     |

| DTDAuto                       |          |                                                                                                    | Edit 23/05/2 | 013                                    |
|-------------------------------|----------|----------------------------------------------------------------------------------------------------|--------------|----------------------------------------|
|                               | IGT – E1 | - Quick swipe IGT on ignition coil<br>lto 12V or 5V (notes: do not<br>connect in long time over 1 sec) |              |                                        |
|                               |          | Survey electrical pulse to<br>control igniter when engine<br>operation                                 |              |                                        |
|                               | IGF – E1 | - Turn ON Ignition key                                                                                 |              |                                        |
|                               |          | - Switch "IGF" ON in PAN maker                                                                         | Auto Scopo   |                                        |
|                               |          | - Start the KIT, adjust speed by<br>potentiometer (test the signal at<br>different speeds)             | Auto Scope   | IGF                                    |
|                               |          |                                                                                                    |              | 20 ms./DIV.                            |
|                               |          |                                                                                                    |              | Pusle sample                           |
|                               |          | Check operation of ISC Valve by hand                                                                   |              |                                        |
|                               |          | - Turn ON Ignition key                                                                                 |              | Valve operation is sequentially follow |
|                               |          | - Switch "RSO" OFF in PAN maker                                                                        |              | number of swipe                        |
| ISC Valve                     |          | - Quick swipe RSO pin on ISC                                                                           |              |                                        |
| (valve control idle<br>speed) | RSO - E1 | disconnect only about 2 times /<br>sec, not keep longer)                                               |              |                                        |
|                               |          | Survey control pulse ISC Valve                                                                         |              | Refer documents on the internet        |

### 2.4. Survey dependency between INPUT and OUTPUT through ECU's controlling

Notes: need to start operation of KIT system before the checking

| STT | INPUT                                                    |                                                                                                    | Ουτ                                                                                      | PUT                                                                                                    |  |
|-----|----------------------------------------------------------|----------------------------------------------------------------------------------------------------|------------------------------------------------------------------------------------------|----------------------------------------------------------------------------------------------------|--|
| 1   | Ne                                                       |                                                                                                    | ti                                                                                       |                                                                                                    |  |
|     | Actions                                                  | Input checking                                                                                                    | Actions                                                                                  | Outout checking                                                                                                    |  |
|     | Change engine speed by<br>potentiometer on RPM<br>frame. | Method 1: Observe<br>engine speed changes by<br>your eye, use Autoscope<br>test pulse signal Ne from<br>2 pins of sensor changes<br>in the frequency<br>Method 2: Observe<br>engine speed changes by<br>your eye and check with<br>RPM live data show on<br>OBD-II Scantool | Connect Autoscope with ti signal<br>and E1. test signal pulse when<br>engine is running  | Ti frequency will change when<br>engine speed is changed                                                                                                    |  |
| 2   | N                                                        | e                                                                                                    | IGT                                                                                      |                                                                                                    |  |
|     | Change engine speed by<br>potentiometer on RPM<br>frame. | Method 1: Observe<br>engine speed changes by<br>your eye, use Autoscope<br>test pulse signal Ne from<br>2 pins of sensor changes<br>in the frequency<br>Method 2: Observe<br>engine speed changes by<br>your eye and check with<br>RPM live data show on<br>OBD-II Scantool | Connect Autoscope with IGT<br>signal and E1. test signal pulse<br>when engine is running | <ul> <li>IGT frequency will change<br/>when engine speed is changed</li> <li>IGT position on autoscope will<br/>shift when engine speed is<br/>changed</li> <li>Ignition angle advance show<br/>on OBD-II Scantool live data<br/>autoscope will change when<br/>engine speed is changed</li> </ul> |  |

| 3 | MAF                                                                 |                                                                                                    | τί                                                            |                                                                                                    |  |
|---|---------------------------------------------------------------------|----------------------------------------------------------------------------------------------------|---------------------------------------------------------------|----------------------------------------------------------------------------------------------------|--|
|   | Create changes of Intake<br>air flow by air blower to<br>MAF sensor | Method1:<br>Observe Maniford air flow<br>value will be changed via<br>live data function on OBD-<br>II Scantool                                                                                                    | Use Autoscope to measure ti pulses between pins ti and E2     | ti pulse width will change<br>(reduction), fuel is less if the<br>engine temperature increases<br>and else |  |
|   |                                                                     | Method2:<br>Use a multimeter to<br>observe VG signal voltage<br>will be changed                                                                                                    |                                                               |                                                                                                    |  |
| Λ | тнพ                                                                 |                                                                                                    | Ті                                                            |                                                                                                    |  |
| 4 |                                                                     |                                                                                                    |                                                               | 1                                                                                                    |  |
| 4 | Change temprature (ECT)                                             | Method1:<br>Observe the engine<br>temperature changed via<br>live Data function on<br>OBD-II Scantool<br>Method2:<br>Use a multimeter to<br>measure voltage of signal<br>will be changed between<br>pins THW and E2<br>Method3: | Use Autoscope to measure ti<br>pulses between pins ti and E2) | ti pulse width will change<br>(reduction), fuel is less if the<br>engine temperature increases<br>and else |  |

| DTDAuto |                                                                                                    |                                                                                                    | Edit 23/05/2013                                            |                                                                                                    |  |
|---------|----------------------------------------------------------------------------------------------------|----------------------------------------------------------------------------------------------------|------------------------------------------------------------|----------------------------------------------------------------------------------------------------|--|
|         |                                                                                                    | Use Autoscope to<br>measure voltage of signal<br>will be changed between<br>pins THW and E2                                                                                                    |                                                            |                                                                                                    |  |
| 5       | ті                                                                                                    | łA                                                                                                    | t                                                          | i                                                                                                    |  |
|         | Change temprature (THA)                                                                                | Method1:Observe the engine<br>temperature changed via<br>live Data function on<br>OBD-II ScantoolMethod2:Use a multimeter to<br>measure voltage of signal<br>will be changed between<br>pins THA and E2Method3:Use Autoscope to<br>measure voltage of signal<br>will be changed between<br>pins THA and E2 | Use Autoscope to measure ti pulses between pins ti and E2) | ti pulse width will change<br>(reduction), fuel is less if the<br>engine temperature increases<br>and else |  |
| 6       | STA                                                                                                    |                                                                                                    | Ti                                                         |                                                                                                    |  |
|         | Create starting status by<br>push a STA switch on the<br>KIT or turn ignition key to<br>START position | Method1:<br>Observe STA changed to<br>"ON" via live data function<br>on OBD-II Scantool                                                                                                    | Use Autoscope to measure ti pulses between pins ti and E2  | ti pulse width will change<br>(increases), fuel is increases<br>when the engine is starting and<br>else    |  |

| DTDAuto                       |                                                                                                    | Edit 23/05/2013             |
|-------------------------------|----------------------------------------------------------------------------------------------------|-----------------------------|
|                               | Method2:<br>Use a multimeter to<br>observe status of STA<br>signal will be changed<br>from about 0V to 6V or<br>more |                             |
| Similar you able survey to of | her parameter such as OX (o                                                                                          | xygen sensor signal) and ti |

### **2.5.** The process of lessons for OBD fault diagnosis

### > READ FAULT CODE

| Steps | Action                                                                                                    | Status                                                                                                    |
|-------|----------------------------------------------------------------------------------------------------|----------------------------------------------------------------------------------------------------|
| 1     | Connect OBD-II Scantool to KIT OBD-II connector                                                           |                                                                                                    |
| 2     | <ul> <li>Turn ON Ignition key of KIT</li> <li>Set a engine speed by potentiometer on RPM frame</li> </ul> | <ul> <li>Power lamp show on</li> <li>Ignition system and fuel injection will be operation<br/>(injectors and sparks are working)</li> </ul> |
| 3     | Start DTD CODE software                                                                                   |                                                                                                    |
| 4     | Click on "Look up fault code" then next to click on "Connect to engine" (see image below)                 | Scantool.net window show on top (see image below)                                                                                           |

|   | <form></form>                         | Read Codes<br>for the Do-It-Yourself<br>Auto Mechanic<br>Read Codes<br>Sensor Data<br>Freeze Frame<br>Tests<br>Options<br>About<br>Exit            |
|---|---------------------------------------|----------------------------------------------------------------------------------------------------|
| 5 | Select "Read Codes" (see image below) | Notes: Maybe some fault codes of automatic gearbox, VVT-<br>I show on always, because these systems do not have in<br>the KIT. (see picture below) |

| DTL | Auto                                                                                                    | Edit 23/05/2013                                                                                                    |  |
|-----|----------------------------------------------------------------------------------------------------|----------------------------------------------------------------------------------------------------|--|
|     | Creating malfunction from switchs in the "PAN MAKER"                                                                                                    | System KIT will not ignition (igniter is not high voltage)                                                                                                    |  |
| 6   | <b>Example:</b><br>- Create ignition fault (interrupt IGT signal by disconnect IGT<br>switch OFF in PAN maker)<br>- Create a disconnection of engine temperature sensor by                                                                                                    |                                                                                                    |  |
|     | turn THW switch OFF in PAN maker)                                                                                                    |                                                                                                    |  |
| 7   | Read fault codes by clicking on "Read" button                                                                                                    | 02 fault codes appear more are "P0301" and "P0115"                                                                                                    |  |
|     | Scantoolnet 1.13       2         Current DTC<br>P0753       Diagnostic Trouble Code Definition         P0753       Shift Solenoid "A" Electrical         P0773       P1665         P1665       Possible Causes And Known Solutions         Image: A port of the point of the point of the | Current DTC   P0301   P0301   P0753   P0763   P0773   P1665     B   DTCS     ML is ON     Stantoolnet113     Current DTC   P0301   P0301   P0301   P0753   P0773   P1665     Simulate   Clear     Main Menu |  |
| 8   | Look up content of fault codes with DTD CODE software                                                                                                    | P0301: Cylinder 1 ignition circuit fault<br>P0115: Engine cooling sensor circuit fault                                                                                                    |  |

|         |                                                                                                    | Auto Live Updato) = 112.404 Codes = Hotro ky musi ma loi (Mc. Hang): 0582166524; Hotro mus hang (M                                                                                                    | KK. Lanj: 0913595416<br>DTD CODE Câp on<br>Să dam                         | ວລໍກ: 5.7.7<br>ສະ 06/03/2013<br>g: WinXP / Win7 |  |
|---------|----------------------------------------------------------------------------------------------------|----------------------------------------------------------------------------------------------------|---------------------------------------------------------------------------|-------------------------------------------------|--|
|         | y<br>gerixia ovic co<br>nhập trông tin<br>Mi là Dro ?<br>PO 30<br>Thế hệ xa ?<br>Crong ở đảy<br>Biểu hiện sựce<br>Phạm vi có lột tri | Company management of the second of the second of the seco |                                                                           | ΤΟΥΟΤΑ                                          |  |
|         |                                                                                                    | Lỗi thuộc về phần                                                                                                    | động cơ xe ==> Về hệ thống đánh lửa                                       |                                                 |  |
|         | Chấn đoàn - Nội (                                                                                                    | dung lôi chi têli - Blổu hiện kôi<br>Mất đản                                                                                                    | ıh lửa (bỏ máy) xy lanh số 1                                              |                                                 |  |
|         | Một số ty do cô ti<br>Lỗi phẩn đ                                                                                                    | nế xảy ra và get y hương của chữa<br>động cơ, mạch đường dây, hệ thống nhiên liệu/đánh lửa,                                                                                                    | vôi phun, cảm biến nhiệt độ nước làm mát động cơ hoặ<br>khiển động cơ ECM | ic lưu lượng khí nạp, khối điều                 |  |
|         | (C) Copyright DTDAL                                                                                                    | UTO 2002 - 2013 SÁN PHÁM CẤP BÀ                                                                                                    | N QUYÊN CHO; MR. TRAN VIET PHU, DIDAUTO STAFF ONLY                        | Liên hệ và cập nhật mới >>>                     |  |
| You car | n use steps from 6 to 8 with oth                                                                                                    | er fault codes from SENSC                                                                                                    | DR KIT - 13                                                               |                                                 |  |

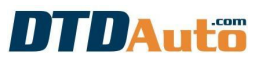

> CLEAR CODES

| Steps | Action                                                                                    | Status                                                                                                    |  |
|-------|-------------------------------------------------------------------------------------------|----------------------------------------------------------------------------------------------------|--|
| 1     | Connect OBD-II Scantool to KIT OBD-II connector                                           |                                                                                                    |  |
| 2     | - Turn ON Ignition key of KIT                                                             | - Power lamp show ON                                                                                                    |  |
| 3     | Start DTD CODE software                                                                   |                                                                                                    |  |
| 4     | Click on "Look up fault code" then next to click on "Connect to engine" (see image below) | Scantool.net window show on top (see image below)                                                                                                    |  |
|       |                                                                                           | Image: Sector Contract 143       Image: Sector Contract 143         Image: Sector Contract 143       Image: Sector Contract 143         Image: Sector Contract 143       Image: Sector 143         Image: Sector Contract 143       Image: Sector 143         Image: Sector 143       Image: Sector 143 |  |
| 5     | Select " <b>Read Codes"</b> (see image below)                                             | <b>Notes:</b> Maybe some fault codes of automatic gearbox, VVT-I show on always, because these systems do not have in the KIT. (see picture below)                                                                                                    |  |

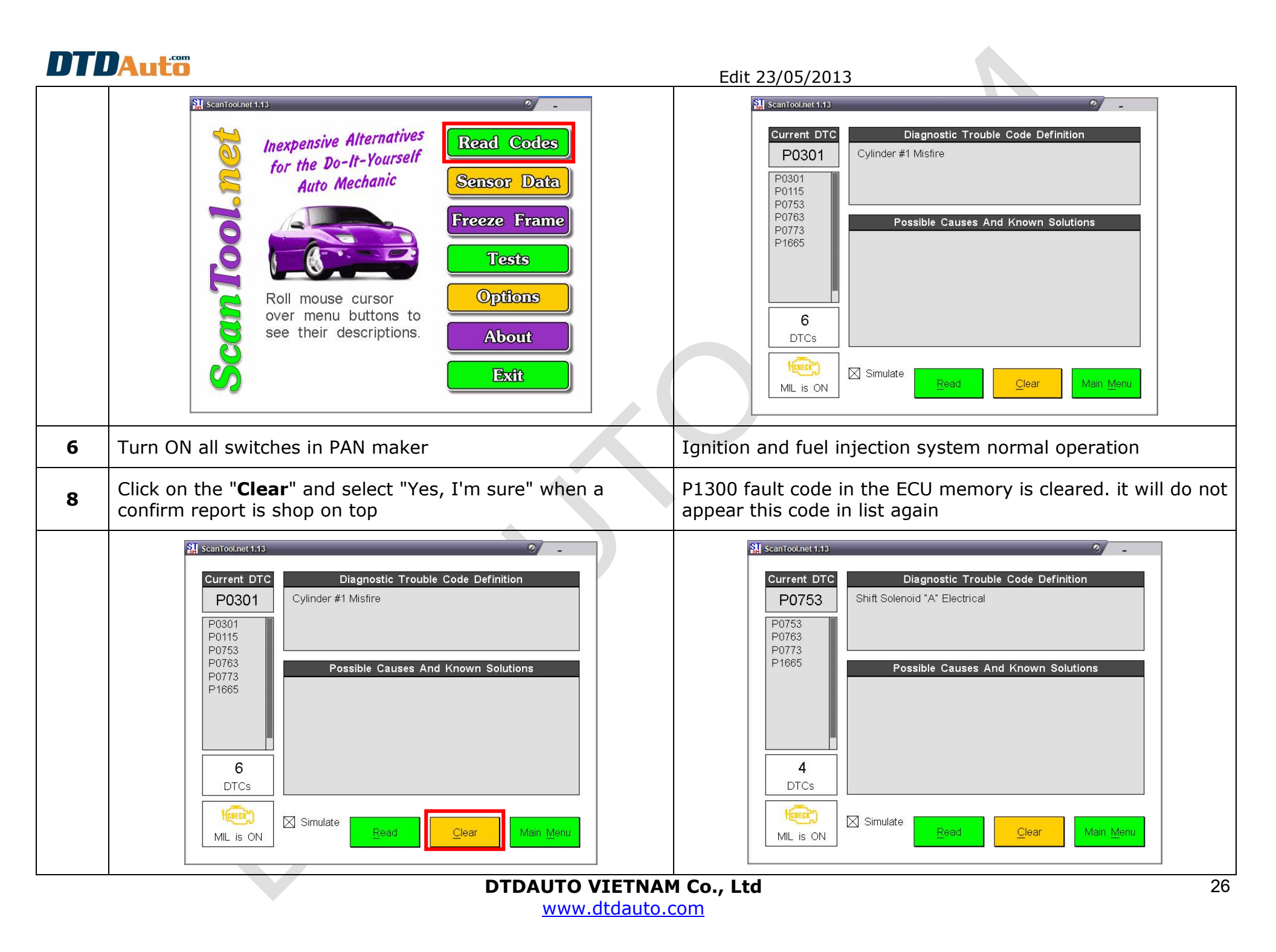

Edit 23/05/2013

#### > SHOW PARAMETER LIVE DATA

| Steps | Action                                                                                    | Status                                                                                                    |  |
|-------|-------------------------------------------------------------------------------------------|----------------------------------------------------------------------------------------------------|--|
| 1     | Connect OBD-II Scantool to KIT OBD-II connector                                           |                                                                                                    |  |
| 2     | - Turn ON Ignition key of KIT                                                             | - Đèn báo nguồn và đèn CHECK sáng                                                                                                    |  |
| 3     | Start DTD CODE software                                                                   |                                                                                                    |  |
| 4     | Click on "Look up fault code" then next to click on "Connect to engine" (see image below) | Scantool.net window show on top (see image below)                                                                                                    |  |
|       |                                                                                           | <ul> <li>Scantoollet 1.13</li> <li>Inexpensive Alternatives<br/>for the Do-It-Yourself<br/>Auto Mechanic</li> <li>Sensor Data</li> <li>Sensor Data</li> <li>Freeze Frame</li> <li>Tests</li> <li>Options</li> <li>About</li> <li>Exit</li> </ul> |  |
| 5     | - Select <b>"Sensor Data".</b>                                                            | Show list parameters as below:<br>- Absolute Throttle Position<br>- Engine RPM<br>- Vehicle Speed<br>- Calculated Load Value<br>- Timming Advance<br>- Intake Manifold Pressure<br>                                                              |  |

|   | <b>DAuto</b>                                                                                                    | Edit 23/05/2013<br>Live/ current data stored in 8 pages "Sensor Data"<br>Click "Next" to view other parameters in<br>Click "previos" view of the previous parameters                                                                                                    |
|---|----------------------------------------------------------------------------------------------------|----------------------------------------------------------------------------------------------------|
|   | <ul> <li>Scantoolnet 113</li> <li>Inexpensive Alternatives for the Do-It-Yourself Auto Mechanic</li> <li>Sensor Data</li> <li>Sensor Data</li> <li>Freeze Frame</li> <li>Tests</li> <li>Options</li> <li>About</li> <li>Exit</li> </ul>                          | ScanTool.net 1.13         Port Status:       COM5 ready (device connected)<br>Refresh rate: Instantaneous: 16.67Hz Average: 11.97Hz         ON       Absolute Throttle Position: 16.5%         ON       Engine RPM: 807 rpm         ON       Vehicle Speed: 0 mph         ON       Calculated Load Value: 38.0%         ON       Timing Advance (Cyl. #1): 19.0°         ON       Intake Manifold Pressure: 30.0°         ON       Air Flow Rate (MAF sensor): 0.8 lb/min         ON       Fuel System 1 Status: closed loop         ON       Fuel System 2 Status: closed loop         All OFF       Options       Page       Previous       Main Menu |
| 6 | Change input, see status, value show on the software:O- Change the ECT sensor temperature (should short or open) Change engine speed (RPM). Change potentiometer speedwith the sensor and CMP- Increases or decreases in the region of CKP sensor and CMP A A A- | bserving the current parameters in the "Sensor Data":<br>"Coolant temperature" value line increases or decreases<br>ith temperature effects on sensor<br>Rotating machine speed "Engine RPM" value line<br>creased or decreased by changing the potentiometer<br>Angle for Ignition system "Ignition Timming Advance"<br>ccording to speed change and engine temperature                                                                                                    |

Edit 23/05/2013

### 2.6. User guide AutoScope for KIT

### The steps measuring crankshaft position signal (Crankshaft position sensor)

| Steps | Action                                                                                    | Status                                                                                                    |                                                                                                    |
|-------|-------------------------------------------------------------------------------------------|----------------------------------------------------------------------------------------------------|----------------------------------------------------------------------------------------------------|
| 1     | Connect autoscope hardware to USB of computer                                             |                                                                                                    |                                                                                                    |
| 2     | Connect autoscope measure cable to the sensor for test as CKP:                            |                                                                                                    |                                                                                                    |
|       | - Black clamp connect to "Ne-" pin on KIT                                                 |                                                                                                    |                                                                                                    |
|       | - Red clamps connect to "Ne +" pin on KIT                                                 |                                                                                                    |                                                                                                    |
| 3     | Start AutoScope software on the computer (it has installed on computer from CDROM before) | AutoScope Exty         File       Modes       Sensors       Help         10       10       10       10       10         9       0       0       0       0       0         9       0       0       0       0       0       0         9       0       0       0       0       0       0       0         9       0       0       0       0       0       0       0       0         9       0       0       0       0       0       0       0       0       0       0       0       0       0       0       0       0       0       0       0       0       0       0       0       0       0       0       0       0       0       0       0       0       0       0       0       0       0       0       0       0       0       0       0       0       0       0       0       0       0       0       0       0       0       0       0       0       0       0       0       0       0       0       0       0       0       0       0       0 | Lab Scope         Input voltage:         Input voltage:         Input voltage:         Input voltage:         Input voltage:         Position         Input voltage         Position         Input voltage         Synchronization         Holdoff:         DC         Input voltage         Auto         Synchronization         Holdoff:         October         Science-ge probe with attenuation         Interprote work attenuation         Interprotection         More info>>>         More info>>> |
|       |                                                                                           | Press F1 for help.                                                                                                    | Measuring time: 00:00:00                                                                                                    |
|       |                                                                                           |                                                                                                    |                                                                                                    |

|                                                                             | Edit 23/05/2013                                                                      |
|-----------------------------------------------------------------------------|--------------------------------------------------------------------------------------|
| Select the sensor to be tested:                                             | Search AutoScope Easy                                                                |
| - Select the "Sensor" from menu                                             | File     Modes     Sensors     Help       15     ABS                                 |
| <ul> <li>Select "CKP" from sub menu (Crankshaft position sensor)</li> </ul> | CKP<br>CMP<br>ECT<br>HS<br>KS<br>9<br>MAF<br>MAP<br>O2 - Lambda<br>RPM<br>TPS<br>VSS |
| 5 Select the "Start" button for working                                     |                                                                                      |
| DTDAUTO VIE                                                                 | ETNAM Co., Ltd                                                                       |

www.dtdauto.com

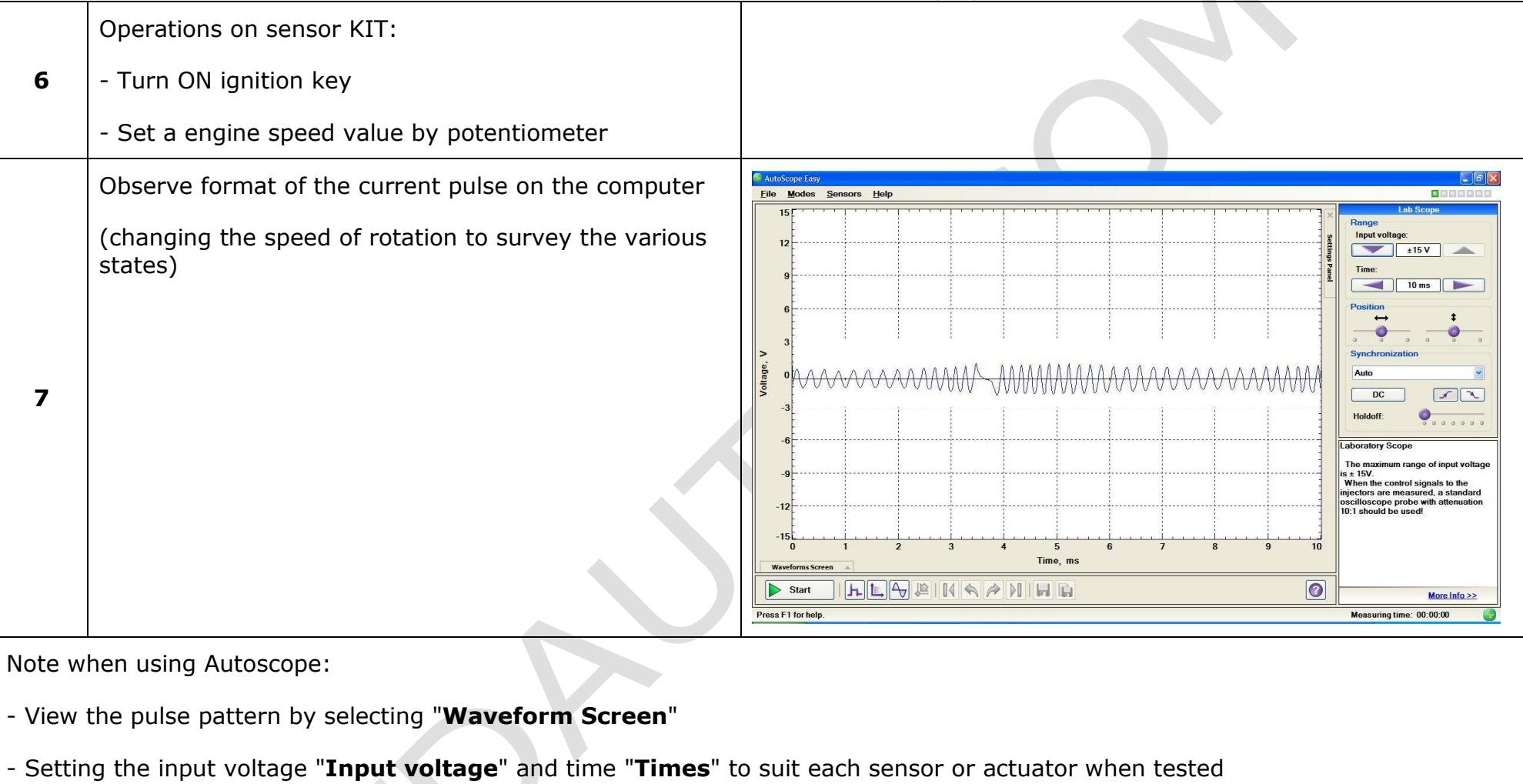

### **DTDAuto** IV. NOTES IN THE USE

- Make absolutely true in the notice, instructions on equipment
- Avoid reverse connection battery electrodes
- When not in use, please turn off the power key, disconnect all power
- Do not take or adjust the mechanical structure of the system used outside the allowed range

### **V. STORAGE, MAINTENANCE**

- Set KIT system in a dry, low humidity and industrial electrical interference
- Contact Phone: +84.913001792 or Email dtdauto@gmail.com when it is necessary

#### Thank you for reading this document carefully I hope that you will be satisfied with SENSOR KIT-13 product!

### INDEX

| I. INTRODUCTI           | ON                                             | 2  |  |  |
|-------------------------|------------------------------------------------|----|--|--|
| 1. Overvie              | ew                                             | 2  |  |  |
| 2. BASIC                | SPECIFICATION                                  | 2  |  |  |
| 2.1. Th                 | e equipment                                    | 2  |  |  |
| 2.2. Do                 | ocument and software for training              | 2  |  |  |
| 2.3. Fu                 | Il component parts                             | 3  |  |  |
| 3. PURPO                | )SE                                            | 4  |  |  |
| II. THE POSITI          | ON AND FUNCTION BLOCKS IN EQUIPMENT            | 4  |  |  |
| 1. LOCAT                | ION OF SIGNAL AND FUNCTION BLOCKS              | 4  |  |  |
| 2. MAIN                 | COMPONENTS                                     | 5  |  |  |
| III. PROCEDUR           | E FOR EQUIPMENT OPERATION                      | 5  |  |  |
| 1. CONTE                | ENTS                                           | 5  |  |  |
| 2. STEPS                | FOR USE, SURVEY INPUT AND OUTPUT               | 6  |  |  |
| 2.1. (                  | Operate initial mode                           | 6  |  |  |
| 2.2.                    | Actions for measuring checking of INPUT        | 7  |  |  |
| 2.3.                    | Actions for measuring, checking of OUTPUT      | 15 |  |  |
| 2.4.                    | Survey dependency between INPUT and OUTPUT     | 17 |  |  |
| 2.5.                    | The process of lessons for OBD fault diagnosis | 21 |  |  |
| 2.6.                    | User guide AutoScope for KIT                   | 29 |  |  |
| IV. NOTES IN THE USE    |                                                |    |  |  |
| V. STORAGE, MAINTENANCE |                                                |    |  |  |

### **DTDAUTO VIETNAM Co., Ltd**

#### Tel: +84.37845426 Mobile: +84.913.001.792 Website:

http://www.dtdauto.com www.cartraining.com.vn http://www.cartools.com.vn Email: dtdauto@gmail.com